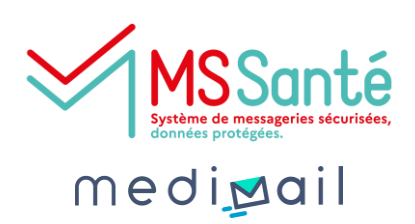

|   | ١ |
|---|---|
|   |   |
| _ | ſ |

### Qu'est-ce qu'une BAL organisationnelle ?

Sous la délégation d'un professionnel habilité pour permettre l'échange sur l'espace de confiance MSSanté, cette boite aux lettres peut être utilisée par plusieurs utilisateurs autorisés.

La boîte de réception commune et les messages reçus et envoyés sont ainsi partagés par les professionnels qui échangent des messages au nom du service.

Elle se rajoute à l'utilisation d'une BAL individuelle et nominative car on ne peut pas s'y connecter directement. Il faut se connecter avec des identifiants nominatifs puis accéder à la BAL organisationnelle.

Vous trouverez dans cette fiche pratique les instructions pour utiliser et gérer votre BAL organisationnelle.

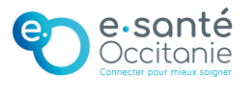

# Utiliser et gérer ma BAL organisationnelle

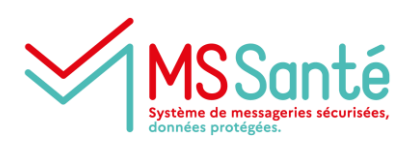

medi**⊵a**il

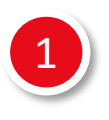

#### Je me connecte avec mes identifiants nominatifs

Je me connecte sur le portail Medimail <u>http://medimail.mipih.fr/</u> avec mon adresse mail et mon mot de passe individuels. Je ne partage pas mon mot de passe à mes collègues.

## Je vérifie que je suis sur la bonne boîte de réception

Sur l'étiquette bleue en haut à droite de l'écran, j'ai l'information de la boîte de réception sur laquelle je me trouve :

- S'il y a mon nom et mon prénom, je suis sur ma BAL nominative. J'échange en mon nom.
- S'il y a le nom ou l'adresse mail du service, je suis sur la BAL organisationnelle du service. J'échange au nom du service.

#### Je change de boîte de réception si nécessaire

Pour changer de boîte de réception, je clique sur l'étiquette bleue en haut à droite de l'écran, puis sur « Changer de compte »

|            |                                      | € 🖓                             | 1          | NOEMIE |
|------------|--------------------------------------|---------------------------------|------------|--------|
| de récep   | otion                                |                                 |            |        |
| ribe       | GN                                   |                                 |            |        |
|            | NOEMIE                               | echercher dans Boite de récepti |            | Q      |
|            | Gérer votre compte Medimail          |                                 | 0 Date 0   |        |
| AS         |                                      |                                 | Hier       | 5 B    |
| EPU Char   | nger de compte 👻 🕑 Déconnexion       | / MSSanté sur SPICO             | 17/03/2023 | 9      |
|            | Besante-occitanie.fr                 | / MSSanté sur SPICO             | 17/03/2023 | 9      |
| EPLY SPICO | Votre code d'activation de login Med | limail / MSSanté sur SPICO      | 17/03/2023 | 9      |
| EPLY SPICO | Votre code d'activation de login Med | limail / MSSanté sur SPICO      | 17/03/2023 | 9      |
|            |                                      |                                 | 17/03/2023 | 3      |
| AS Lucy    | Synthèse de conversation OCHON P     | AUL 03/08/2019                  | 16/03/2023 | 9 8    |
| AS Lucy    | Sans objet                           |                                 | 16/03/2023 | 9 B    |

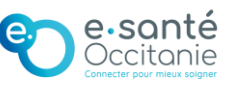

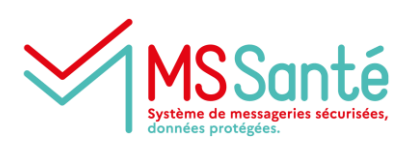

mediøail

Pour faire les modifications ci-dessous, à partir de mon compte nominatif:

1. Je clique sur l'étiquette bleue en haut à droite de l'écran (comportant mon nom et mon prénom)

- 2. Je clique sur « Gérer votre compte Medimail »
- 3. Je clique sur « Gestion de votre compte Medimail »

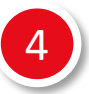

accéder boîte souhaite Je directement la à organisationnelle du service lors de la connexion

Pour éviter d'avoir à changer de boîte de réception à chaque connexion, je souhaite définir la boîte organisationnelle par défaut. Dans le bloc « Gestion des comptes de connexion », je coche la case « Définir comme compte par défaut » pour la BAL correspondante

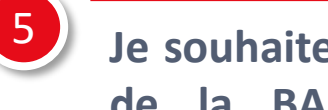

Je souhaite recevoir les notifications de réception de mail de organisationnelle mon adresse mail BAL la sur individuelle

Dans le bloc « Gestion des comptes de connexion », je coche la case « Notif de réception vers compte de connexion » pour la BAL correspondante

| Sestion des comptes de connexion                                                                                                    |                                    |                                                    |  |  |
|----------------------------------------------------------------------------------------------------|------------------------------------|----------------------------------------------------|--|--|
| Ce cartouche contient l'ensemble des comptes auxquels vous avez accès. Sélectionnez un compte, il sera ouvert par défaut lors d'un<br>accès via le Webmail.<br>Il est possible que le compte par défaut ne soit pas pris en compte à la première connexion, une ré-authentification est alors<br>nécessaire. |                                    |                                                    |  |  |
|                                                                                                    | Compte par défaut                  | Notif de réception vers compte de connexion<br>(j) |  |  |
| noemie.gallorini@esante-<br>occitanie.fr                                                                                                    | Définir comme compte par<br>défaut |                                                    |  |  |
| mss@esante-occitanie.fr                                                                                                    | Définir comme compte par défaut    |                                                    |  |  |

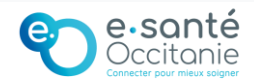